## **User Sign In**

Type eway.ca in your browser and click Sign in to enter your login information. Check Save User ID to be automatically recognized the next time you sing in.

| Save User ID |  |
|--------------|--|
| Sign in      |  |

If you forget your User ID, click Forgot User ID. If you forget your Password, click on Forgot Password for assistance.

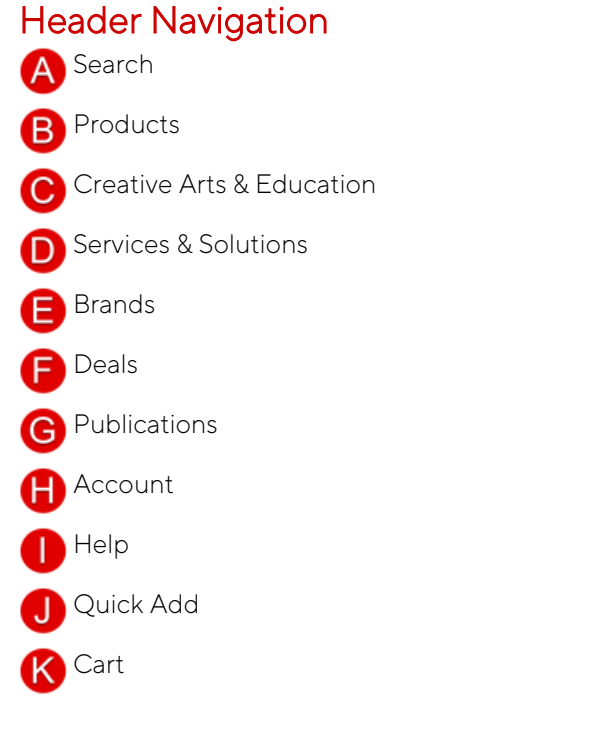

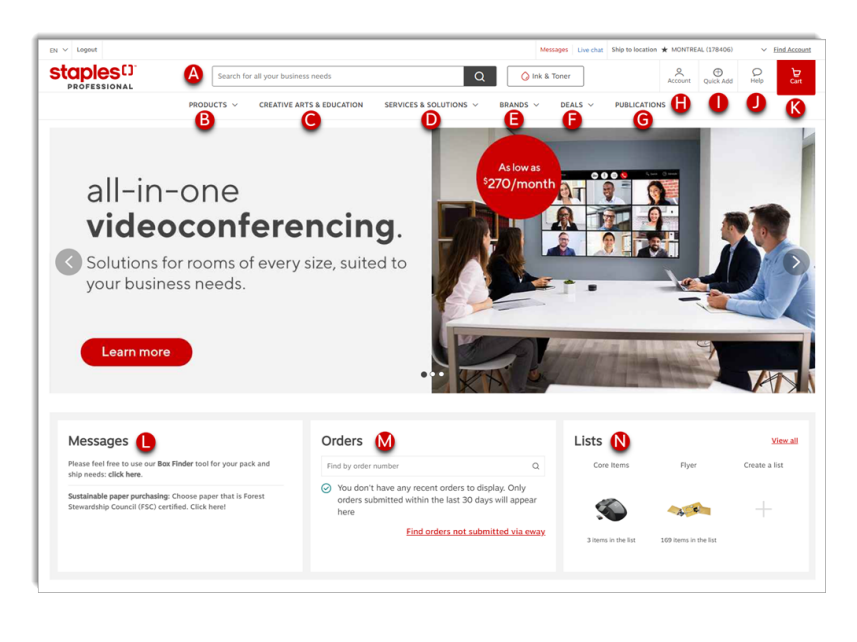

## System Requirements

Staples Professional recommends that you utilize the following computer operating systems and web browsers when accessing eway.

## **Operating Systems**

**Operating Systems** Windows 10, Mac OS 10

### Web Browsers

Google Chrome is the recommended browser for the best eway user experience.

Current version of Microsoft Edge, Mozilla Firefox, Safari and Internet Explorer 11 are compatible with eway, but the compatibility of these browsers is not fully guaranteed.

## Home Page

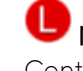

### Messages

Contains announcements from Staples Professional or your organization.

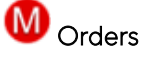

Shortcut to recently submitted orders.

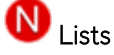

Quick access to active Shopping Lists with the ability to create a new list.

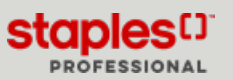

# Product Search and Ordering

| PRODUCTS A CREATIVE                  | ARTS & EDUCATION SERVICES                           | & SOLUTIONS V B      | RANDS V | DEALS V | PUBLICATIONS ~ |
|--------------------------------------|-----------------------------------------------------|----------------------|---------|---------|----------------|
| Computer Accessories &<br>Components |                                                     |                      | 0       |         | ×              |
| Computers                            | Computer Accessories                                | Computer Compone     | ents    |         |                |
| Electronics                          | Batteries & Power Supply<br>Batteries               | CD, DVD & Blu-Ray Dr | rives   |         |                |
| Food & Cleaning                      | Computer Cables                                     |                      |         |         |                |
| Furniture & Home                     | Microphones                                         |                      |         |         |                |
| nk & Office Machines                 | Data Storage<br>Electronic Cleaning                 |                      |         |         |                |
| Office Supplies                      | Laptop Bags & Sleeves                               |                      |         |         |                |
| Warehouse & Facilities               | Mice & Keyboards<br>Monitor Stands & Screen Filters |                      |         |         |                |
| Health & Safety                      | Monitors & Accessories                              |                      |         |         |                |
| Print & Promo                        | PC Headsets                                         |                      |         |         |                |
|                                      | PC Speakers<br>Webcams                              |                      |         |         |                |

| Results for: " | Office | Chairs | * Showing 1832 items       | All Products V Sort by V 🔠 🗮                                                                   |
|----------------|--------|--------|----------------------------|------------------------------------------------------------------------------------------------|
| Get it Fast    | ~      |        | Offices To Go Stradic Mesh | Back Tilter Office Chair Compare Selected 🔯 Add Selected                                       |
| Category       | ~      |        | 0                          | Offices To Go Stradic Mesh Back Titler Office Chair \$332.32                                   |
| Brands         | ~      |        |                            | 会会会会会会会会会会会会会会会会会会会会会会会会会会会会会会会会会会会会                                                           |
| Rating         | ~      |        | F                          |                                                                                                |
| Made in Canada | ~      |        |                            | W BACK TOPICAL DURING WIDERCC FOUNDLESS AND THE REST PT COMPANY SAYS                           |
| Exclusive      | ~      |        | In Sto                     | tk (Special Delivery Required: Product usually ships within 3-5 business days) S440.00<br>Each |
| Ergonomic      | ~      |        | <b>F</b>                   | Remit: GLOTGIIGIIB                                                                             |
| Wheels         | ~      |        |                            | In Stock (Special Delivery Required, Product usually ships within 3-5 bearings days)           |

| Quick Add<br>Search for products by item number, then add them to your shapping cart.<br>Item Number | Add to shopping list                                           | $\sim$ | C Print View    | 🗲 Save           | As Template             | X Clear cart           |
|----------------------------------------------------------------------------------------------------|----------------------------------------------------------------|--------|-----------------|------------------|-------------------------|------------------------|
| Shopping Cart                                                                                        |                                                                |        |                 | 0                | D Need a Catalogue?     | Oreckout               |
|                                                                                                    |                                                                | Add to | shopping list 🗠 | O Not V          | ew 🔒 Save As Temp       | fate 🗙 Clear car       |
|                                                                                                    |                                                                |        |                 |                  |                         |                        |
|                                                                                                    | h Tak Onir - Black<br>: (17 rovins)<br>455<br>4583<br>In Stock |        |                 | \$224.99<br>tech | 1<br>Ounnity<br>Ship: 1 | \$224.99<br>Teol Price |

### Search Products

Easily search for a product by name and auto suggest terms populate in the search bar (A). Or search for products by category (B) and brand (C).

### Ink & Toner Finder

Access the Ink & Toner finder (D) feature next to the search bar.

• Search by cartridge model number, printer model number, or popular brands to quickly find the compatible ink and toner.

### **Product Page**

Access the Product page by browsing categories or through a search.

- Ability to add an item to your cart from search saves time.
- To view product details, specifications and reviews, click the product image or descriptions from the search or browse results page.
- Availability status is presented for each product along with expected ship date where applicable.
- To add an item to your cart, click **Add to Cart**. You can also modify the default quantity and add more units as needed by using the arrows.

### Your Shopping Cart

Review your order before you click **Submit**.

- View expected ship quantities for items in your cart. Most items will be shipped next business day or if available, select a custom delivery date during checkout.
- Change quantities, add a packing slip note or remove an item.
- If items in your cart have a quality lower cost alternative, **Switch to Save** alternates will be presented during checkout, the choice is up to you.
- Click **Save as Template** to save your Shopping Cart for submission at another time.
- Click **Checkout** and complete the required information to submit your order.

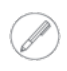

Additional eco fees may already be in your cart. Also, assembly or installation fees may be added at checkout if your order contains special delivery items. Look for this icon (2) to identify fees.

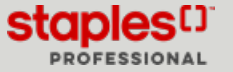

## Order Quick Tools

#### **Previous Orders**

Easily reorder an entire order or an individual item on an order by viewing previously submitted orders.

- Select Submitted Orders from the Orders tab under the Account menu.
- Click on **Buy Items Again** to reorder all the items on an order.
- Click the red eway order number to access the order details.
- Click the Buy Again button of an item to reorder it, or click the Buy Items Again button to reorder all the items on the order.

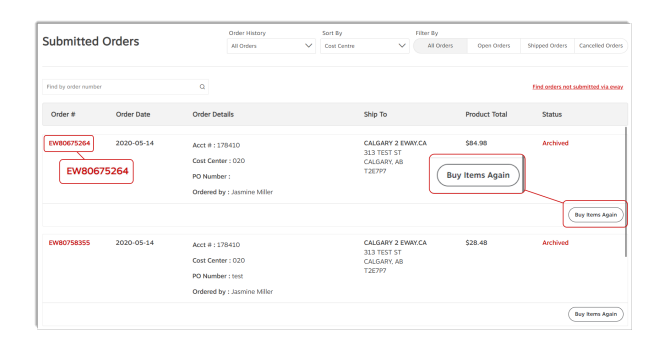

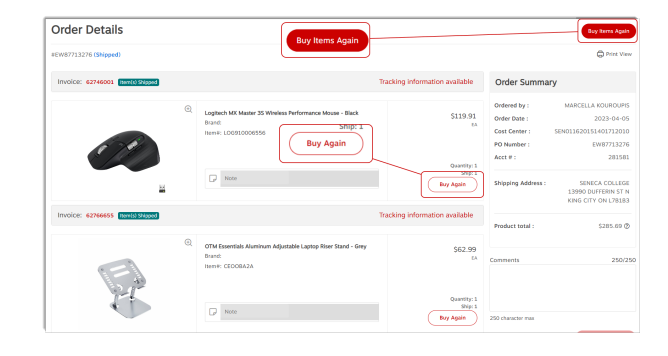

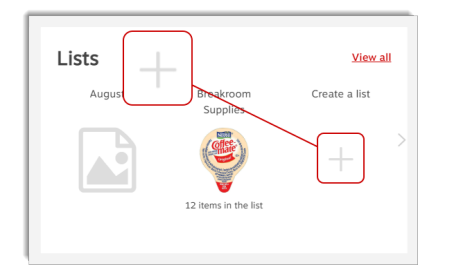

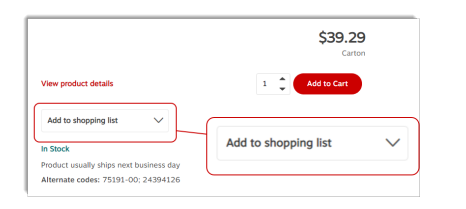

| Quick A                   | Add<br>cts by item number, then add them to your shopping cart.            |                     |               |                                               |
|---------------------------|----------------------------------------------------------------------------|---------------------|---------------|-----------------------------------------------|
| Item Number<br>VPK01WA142 | a a                                                                        |                     |               |                                               |
| -                         | Ice River Water Natural - 500ml - 24 Pack<br>Inemi: VPK01V0142<br>In Stock | \$13.19 🛈<br>Canton | + Add to Cart | ( Need a Catalogue? Free Pitero Code Concluse |

#### **Shopping Lists**

Create shopping lists for fast ordering from product search results, product pages or your home page:

- Click the + symbol in the Lists tile below the main banner.
- Give your list a name.
- Select Personal or Global.
- Add items directly to the newly created list by entering the item number. Alternatively, you can add items to the **Shopping List** from the **Product Details** page by clicking the **Add to shopping list** drop down.

#### **Quick Order**

Quick order directly from the cart page.

 Go to the Shopping Cart page, enter an Item number in the Quick Add section search field and click the + Add to Cart button for selected items.

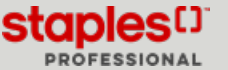

## Account Order Management

| Messages                                                                                                    | Approvals           |                     | View.all | Orders                | View all View all                 |
|----------------------------------------------------------------------------------------------------|---------------------|---------------------|----------|-----------------------|-----------------------------------|
| Please feel free to use our Box Finder tool for your pack and                                                 | You have 5 order wa | iting for approval. |          | Find by order number  | Q                                 |
| ship needs: cade nere.                                                                                        | Order Number        | Order Date          |          | You have 1 orders sul | bmitted within the last 30 days.  |
| Sustainable paper purchasing: Choose paper that is Forest<br>Stewardship Council (FSC) certified, Click here! | EW87061841          | 2022-12-21          |          | Order Number          | Order Date                        |
|                                                                                                    | EW85440652          | 2022-07-20          |          | EW87580269            | 2023-03-24                        |
|                                                                                                    | EW85440548          | 2022-05-03          |          | EW8758026             | Find orders not submitted siz coa |

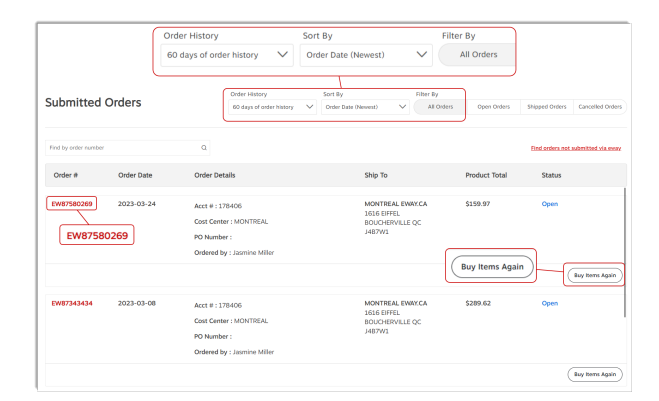

| Order Details                                                                        |                                                                                                    | Buy Iten                                       | ns Again                                                                                       | Buy Items Again                                                                                       |
|--------------------------------------------------------------------------------------|----------------------------------------------------------------------------------------------------|------------------------------------------------|------------------------------------------------------------------------------------------------|----------------------------------------------------------------------------------------------------|
| Invoice: 62782684 Rental Shaped                                                      |                                                                                                    | Tracking information available                 | Order Summary                                                                                  |                                                                                                    |
| P                                                                                    | Sapele Field L2 Cut File Folders - Letter Size - 100 Pack<br>Event:<br>Interest: STPISS24<br>Interest: STPISS24<br>Interest: STPISS24 | S34,69<br>EX<br>Outrify:1<br>By<br>By<br>Again | Ordered by :<br>Order Date :<br>Cost Center :<br>PO Number :<br>Acct # :<br>Shipping Address : | DANIELLE BOND<br>2023-04-12<br>22180<br>EW84715506<br>1008969<br>SEDGWICK CANADA<br>INC 119 ALBERT 57 |
| 5<br>5<br>10<br>10<br>10<br>10<br>10<br>10<br>10<br>10<br>10<br>10<br>10<br>10<br>10 | Witting Pads - 8-38" x 10-7/6 - Wide-Ruled - White - 56 Shorts -<br>Pack<br>Srunt:<br>Remai: STP456962                                | 5 \$4.61<br>**                                 | Product total :                                                                                | 547.20 Q<br>250/2                                                                                     |
| <b>B13</b>                                                                           | None                                                                                                    | Quantity: 2<br>Ship: 2<br>Buy Again            |                                                                                                |                                                                                                    |

| Special Orders                                                                                    |                                                                                                    |                                                                                                    |                                                |
|---------------------------------------------------------------------------------------------------|----------------------------------------------------------------------------------------------------|----------------------------------------------------------------------------------------------------|------------------------------------------------|
| an't find what you're looking for                                                                 |                                                                                                    |                                                                                                    |                                                |
| Ae will be delighted to help you find what's nee<br>em(s), a Customer Service Representative will | led. Should the item not be something that we have on eway, w<br>ontact you to review/confirm your details, prior to placing your | e will definitely try our best to locate it with one of our<br>order. You will receive a response within two business | trusted Staples partners. Once we find y days. |
| Customer Information                                                                              |                                                                                                    |                                                                                                    |                                                |
| Name'                                                                                             | Email Address'                                                                                                    |                                                                                                    |                                                |
| Cinthia Savard                                                                                    | cinthia savardipstaples ca                                                                                                    |                                                                                                    |                                                |
| Phone Number'                                                                                     | Ship-to Account'                                                                                                    |                                                                                                    |                                                |
| 4504498449                                                                                        | 178410                                                                                                    |                                                                                                    |                                                |
| RO. Number                                                                                        |                                                                                                    |                                                                                                    |                                                |
|                                                                                                   |                                                                                                    |                                                                                                    |                                                |
| Address Information                                                                               |                                                                                                    |                                                                                                    |                                                |
| itreet Address'                                                                                   | Building/Floor/Suite/Room                                                                                                    |                                                                                                    |                                                |
| 313 TEST ST                                                                                       |                                                                                                    |                                                                                                    |                                                |
| Dity"                                                                                             | Province*                                                                                                    |                                                                                                    |                                                |
| CALGARY                                                                                           | Alberta                                                                                                    | $\sim$                                                                                                    |                                                |
| 'ostal Code'                                                                                      |                                                                                                    |                                                                                                    |                                                |
| 126797                                                                                            |                                                                                                    |                                                                                                    |                                                |
|                                                                                                   |                                                                                                    |                                                                                                    |                                                |
| roduct(s) Needed                                                                                  |                                                                                                    |                                                                                                    |                                                |
| lease enter the quantity and description for e                                                    | ach item you are looking for. Please provide as much detail as p                                                                  | ossible so that we can properly source your item(s)                                                                   |                                                |
| minimum quantity may be needed to compli<br>pecial orders are not returnable, unless dama         | te your order; you will be notified of this requirement at the tim<br>ged or defective.                                           | e of receiving your quote.                                                                                            |                                                |
|                                                                                                   |                                                                                                    |                                                                                                    |                                                |
| Quantity' Description'                                                                            |                                                                                                    |                                                                                                    |                                                |
|                                                                                                   |                                                                                                    |                                                                                                    |                                                |
| delitional Comments                                                                               |                                                                                                    |                                                                                                    |                                                |
|                                                                                                   |                                                                                                    |                                                                                                    |                                                |
|                                                                                                   |                                                                                                    |                                                                                                    |                                                |
|                                                                                                   |                                                                                                    |                                                                                                    | Reset Submit                                   |

### Home Page

The **Orders** tile displays up to 3 recent orders placed and/or delivered and the ability to perform a search against your complete order history or to view **All orders** on the **Order Details** page.

- Order details available include delivery status, courier tracking links and invoices copies.
- Click **View all** to see additional orders and to go to the **Order Details** page.

## **Order Status & Tracking**

Submitted orders are presented with sorting and filtering tools at the top of the page.

- Click on the Account menu, hover the Orders tab and select option Submitted orders.
- Filter by date range and by status.
- Review up to 6 months of order history.
- Click on the **Find orders not submitted via eway** link to search for any other orders.

### **Order Details**

- Click on the red eway order number to see details for each item in the order.
- For orders that have been shipped, click the red **Invoice** number in the order details to retrieve PDF invoice copies.
- Click Tracking information available to view the shipping details.
- Easily reorder by clicking the **Buy Again** button next to the item details or click **Buy Items Again** to reorder all items.
- See the **Order Summary** section for account information and order totals.

### **Special Orders & Quotes**

Can't find what you need? From the ordinary to the extraordinary, our sourcing team will find and order it within your existing account, without a new vendor set up or rogue spend.

- Click the Account menu, hover the Orders tab and select option Special Orders.
- Submit a special order request by filling out the form or click **Help** and then **Contact Us** option to contact customer care via email, chat and phone.
- We'll get back to you quickly with a quote.
- Order, modify or change your request.

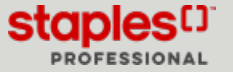

# Help to Get Answers Fast

## Find everything you need in the Help Centre

- From the Help menu, click Help Centre.
- Simply use the search bar to type in a search term and find answers to your questions.
- Select a topic from the Help Centre Topics pane.

| leip Centre Topics                 |                                                        | II you enter severar words, use quotes                 | 4                                   |
|------------------------------------|--------------------------------------------------------|--------------------------------------------------------|-------------------------------------|
| Home                               | Help Centre                                            |                                                        |                                     |
| Become a Customer                  | Welcome to eway's Help Centre!                         |                                                        |                                     |
| Staples Memberships                | Select a topic to consult in the Help Centre Topics pa | anel to find the answers to all your questions.        |                                     |
| eway How-to Guides and Videos      |                                                        |                                                        |                                     |
| Getting Started                    |                                                        |                                                        |                                     |
| Managing Your Account              | Manage your Account                                    | Manage Your Orders                                     | Products & Services                 |
| Products & Services                | ٨                                                      | ( <u>m</u> )                                           | ()                                  |
| Order & Checkout                   | Modify my profile                                      | Track my order                                         | Use Ink & Toner Finder              |
| Shipping & Delivery                | Manage payment information                             | Find my invoice                                        | Can't find what you're looking for? |
| Payment, Tax Exempt and<br>Pricing | Change a shipping address<br>Add shipping location     | Track a backordered item<br>Request a return           | View Safety Data Sheet              |
| Returns & Exchanges                |                                                        | Build a shopping list                                  |                                     |
| Safety Data Sheets (SDS)           |                                                        |                                                        |                                     |
| Mobile App                         |                                                        | NEED AN EXPERT?                                        |                                     |
| Additional Resources               |                                                        |                                                        |                                     |
| Legal & Policies                   | If you have not found the answer you                   | were looking for within our Help Centre, feel options. | free to contact us via one of the   |
|                                    |                                                        | SUPRE<br>AFFICE SUPPLIES                               |                                     |
|                                    |                                                        |                                                        |                                     |

## Manage Your Account

- Manage the information to your profile and your payment information.
- Add a new user.
- Change a shipping address.
- Add a new shipping location.

## Manage Your Orders

- Track your order.
- Find an invoice.
- View your order history.
- Track backordered items.
- Return an item.
- Build a shopping list.

## **Products & Services**

- Ink & Toner Finder.
- View our contact information.
- Request a quote.
- View Safety Data Sheets.

Dedicated resources are standing by to help via chat, email or phone.

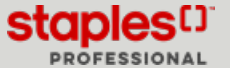